## ディスクを再生する

CDの基本操作

TRACK 01

THE BEST

アーティスト・ロメバンド

タイトル自転車

繰り返し

順不同に聞く

聞く

TITLE 自転車

CD/MP3

MP3

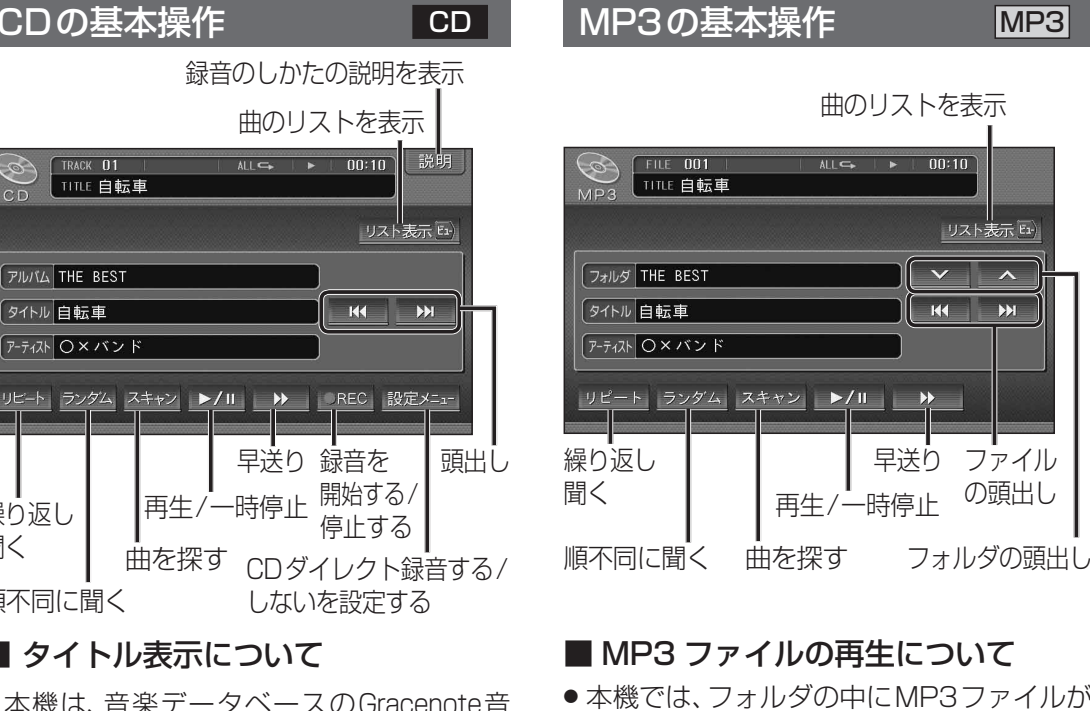

●本機は、音楽データベースのGracenote音 楽認識サービスのデータベースを抜粋した ものを搭載しています。挿入した音楽CDの 情報がある場合は、その情報を検索し、アル バム名・曲名などが表示されます。

曲を探す

■ タイトル表示について

- ●タイトルを表示して再生を開始するまで、 しばらく時間がかかる場合があります。
- パソコンを経由して、ネット上のGracenote サーバーから情報を入手し、本機に表示させ ることができます。 詳しくは、150~153ページをご覧ください。

## (お知らせ)

 ●ディスクを入れると自動的に再生を開始 し、自動的に本機のHDDにAACファイル 形式で録音されます。

(CDダイレクト録音:☞141、216ページ)

- 自動的に録音しないようにするには、HDD MUSIC録音設定を「マニュアル」に設定し てください。(☞216ページ)
- ●ナビゲーション画面表示中に、CD/CD-R を挿入すると、ナビゲーション画面を表示 したまま、再生を開始します。CDの画面に 切り換えるには、AUDIOを押してください。
- dts CDは再生できません。

- 本機では、フォルダの中にMP3ファイルが なくても、一つのフォルダとして数えます。 選択した場合には、再生順で一番近いフォル ダを検索して再生します。 ● ライティングソフトがフォルダやファイル を並べ替えることがあるため、希望の再生
- 順序にならない場合があります。 ● 再生の順序は、同一のCDでも、使用する機器
- (プレーヤー)によって異なる場合があります。 ●使用したライティングソフトやドライブ、 またはその組み合わせによって正常に再生
- されなかったり、文字などが正しく表示さ れない場合があります。

## 階層と再生順序のイメージ(例) 1)----トフォルダ(仮想の親フォルダ) 1として数える 2 1 4 フォルダ選択 -]]3

3 (1)~6の順序 -**1**2 5 ファイル選択 6 □~□の順序 - 🚺 ④ 1 (4) 1階層 2階層 3階層

## 「お知らせ`

 ● Gracenote音楽認識サービスを利用した アルバム/タイトルの検索表示は行いません。

●録音はできません。

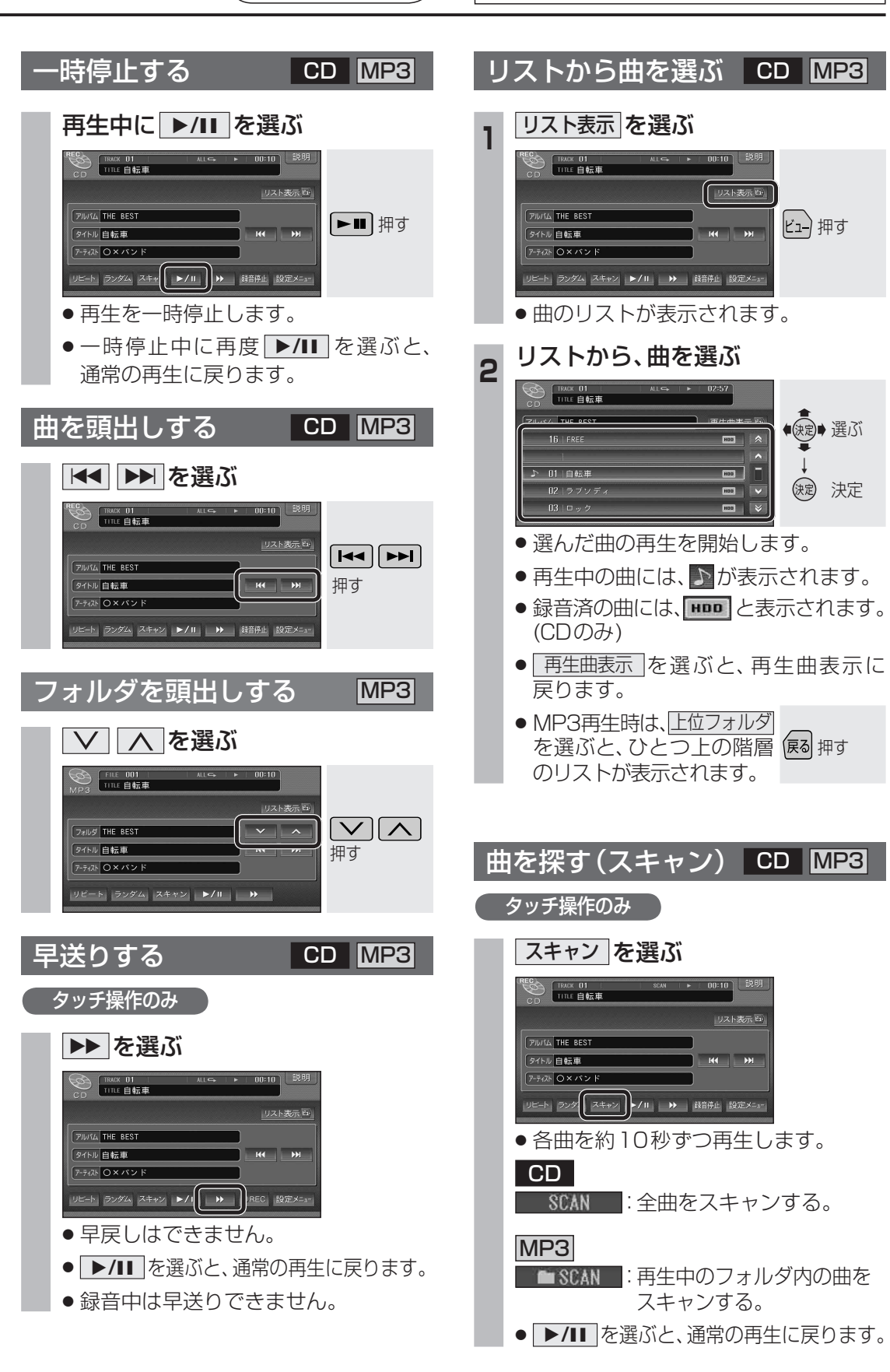